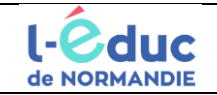

## Comment gérer les comptes Éduconnect Élèves ?

A partir de *Mon Intranet*, le directeur d'école a accès à l'application *ÉduConnect - Administration des comptes*. Le directeur doit activer la gestion des comptes élèves à partir de l'onglet *Paramètres*.

| Accueil | Représentants légaux                                                                                                    | Élèves                              | Statistiques | Paramèt | tres                       |  |  |
|---------|----------------------------------------------------------------------------------------------------|-------------------------------------|--------------|---------|----------------------------|--|--|
|         | Par                                                                                                    | amètre                              | es           |         |                            |  |  |
|         | Con                                                                                                    | Courriers et mails de communication |              |         | Gestion des comptes élèves |  |  |
|         | Activer la gestion des comptes élèves                                                                                                    |                                     |              |         |                            |  |  |
|         | Vous pouvez consulter la liste des élèves dans l'onglet « Élèves ».<br>Si vous souhaitez distribuer des comptes aux élèves, vous devez activer la gestion des comptes élèves.<br>Active la gestion des comptes élèves<br>Active |                                     |              |         |                            |  |  |

Comment éditer le document de mise à disposition des comptes Éduconnect Élèves ou la liste des comptes ?

- Utiliser les filtres (Nom ou prénom, Niveau, Classe, États des comptes),
- Sélectionner avec le filtre État de compte l'état Non activé non informé,
- Cliquer sur INFORMER après avoir sélectionner les élèves pour les informer par feuille individuelle imprimable.

## ΟU

Cliquer sur LISTER LES COMPTES pour Sélectionnez le format de la liste pdf ou csv

| Gestion des comptes élèves                                                                                                    |                                                              |                                                         |
|----------------------------------------------------------------------------------------------------|--------------------------------------------------------------|---------------------------------------------------------|
| Rechercher un ou des élève(s)<br>Pour gérer les comptes élèves, séléctionnez les critères de re<br>recherche en ne précisant aucun filtre. | cherche proposés ci-dessous. Si vous souhaitez avoir la      | liste complète des élèves de l'établissement, lancez la |
| Filtres Nom ou prénom Niveau   Classe                                                                                                    | États des comptes     ^       Sélectionner tout              |                                                         |
|                                                                                                    | Non activé - non informé     Non activé - informé     Activé |                                                         |

## Comment activer les comptes Éduconnect Élèves ?

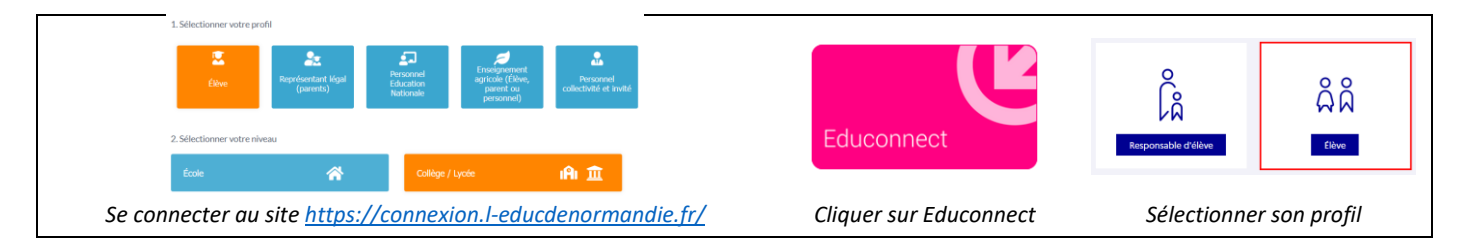

À la première connexion, sur la page de connexion ÉduConnect, l'élève :

- renseigne son identifiant ÉduConnect et le mot de passe provisoire
  - choisis un nouveau mot de passe qui
    - Ooit contenir 1 majuscule
    - Doit contenir 1 minuscule
    - Doit contenir 1 chiffre

- Ø Doit contenir 1 caractère spécial parmi ! ? @ # \$ ( )
- { @ [ ] \_ & = + % ° \* < > £ µ / . : ;
- Ooit contenir 8 caractères minimum
- confirme son identité en renseignant sa date de naissance.

(Ne pas renseigner d'adresse mail).